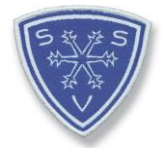

# Anleitung zur Registrierung und Durchführung des DSV E-Learning Moduls Prävention sexualisierter Gewalt – Schneesport schaut hin!

Für den Erwerb bzw. für die Verlängerung deiner Lizenz musst du einmalig das E-Learning Modul "Prävention sexualisierter Gewalt – Schneesport schaut hin" absolvieren.

Du findest die E-Learning Seite unter <u>www.deutscherskiverband.de/psg\_elearning</u>

1. Schritt: Registrierung

Lege dir (sofern noch nicht vorhanden) ein eigenes Konto auf der E-Learning-Plattform an, nur dann kann der DSV die Durchführung des Moduls bei dir hinterlegen.

| BEUTSCHER SKIVERBAND                          |                                |  |
|-----------------------------------------------|--------------------------------|--|
| Anmeldename oder E-Mail                       | Cookies müssen aktiviert sein! |  |
| ▲ Kennwort                                    | Anmelden als Gast              |  |
| (ennwort vergessen?                           |                                |  |
| Neu auf dieser Webseite?                      | Neues Konto anlegen            |  |
| Für den vollen Zugriff auf die Website brauch | en Sie ein Nutzerkonto.        |  |
|                                               |                                |  |

#### 2. Schritt: Nutzerkonto anlegen

Registriere dich mit deinen korrekten Anmeldedaten, damit deine Durchführung des Moduls auch in der DSV-Datenbank bei deiner Person hinterlegt werden kann. Stimme den Datenschutzbedingungen zu und klicke auf *Neues Konto anlegen*.

Hinweis Kennwortregeln: mindestens 8 Zeichen, 1 Ziffer, 1 Kleinbuchstabe, 1 Großbuchstabe, 1 Sonderzeichen (z.B. !,?,#,\*)

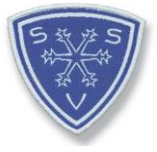

| Neues Nutzerkonto                                                                                                    |                                           |
|----------------------------------------------------------------------------------------------------|-------------------------------------------|
|                                                                                                    | Alles einklappen                          |
| Anmeldename 0                                                                                                    |                                           |
|                                                                                                    |                                           |
| Kennwortregeln:<br>mindestens 8 Zeichen, 1 Ziffer(n), 1 Kleinbuchstabe(n), 1 Großbuchsta                                                                                      | be(n), 1 Sonderzeichen, z.B. *, -, oder # |
| Kennwort 0                                                                                                    |                                           |
|                                                                                                    |                                           |
| E-Mail-Adresse 0                                                                                                    |                                           |
|                                                                                                    |                                           |
| E-Mail-Adresse (wiederholen) 🕖                                                                                                    |                                           |
|                                                                                                    |                                           |
| Vorname 0                                                                                                    |                                           |
|                                                                                                    |                                           |
|                                                                                                    |                                           |
| Jachname 🕕                                                                                                    |                                           |
| Nachname 🕕                                                                                                    |                                           |
| Nachname                                                                                                    |                                           |
| Nachname 0<br>Stadt                                                                                                    |                                           |
| Stadt                                                                                                    |                                           |
| Stadt Land auswählen                                                                                                    |                                           |
| Stadt .and Land auswählen                                                                                                    |                                           |
| stadt Stadt Land auswählen                                                                                                    |                                           |
| stadt Stadt Land auswählen                                                                                                    |                                           |
| Stadt Stadt Land auswählen  Weitere Felder Seburtsdatum                                                                                                    |                                           |
| Nachname ❶ Stadt Stadt Land Land auswählen                                                                                                    |                                           |
| Stadt Stadt Land Land auswählen  ✓ Weitere Felder falls vorhanden: Kartennummer DSV-Card für Lizenzinhaber Seburtsdatum  24   September  1900   1900    Infos zum Datenschutz |                                           |
| Stadt Stadt Land auswählen                                                                                                    |                                           |
| Stadt Stadt Land auswählen                                                                                                    |                                           |
| Stadt                                                                                                    |                                           |
| Stadt                                                                                                    |                                           |

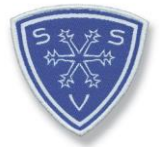

# 3. Schritt – Nutzerkonto bestätigen

Klicke auf *weiter* und schließe nun dieses Browserfenster. Gehe zu deinem E-Mail-Postfach.

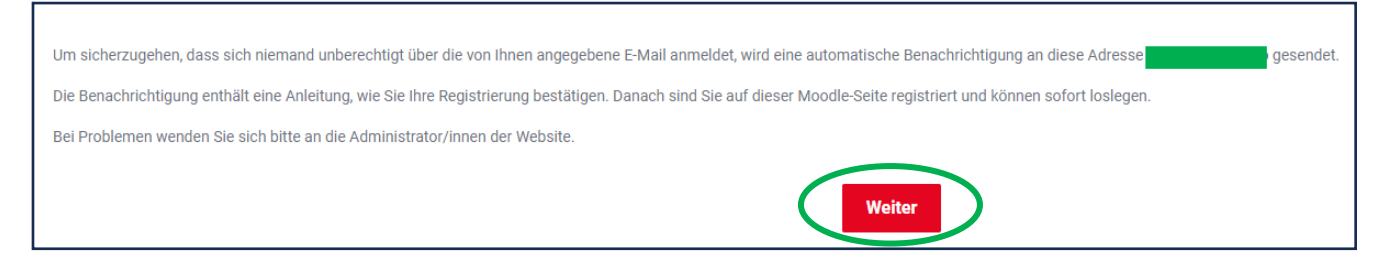

Nach ca. 3-5 Minuten sollte die Registrierungs-E-Mail ankommen. Ist diese nicht im Posteingang zu finden, so schaue in deinem JUNK-Mail-Ordner nach. Bestätige deine E-Mailadresse über den angegebenen Link.

Guten Tag, mit Deiner E-Mail-Adresse wurde ein neues Nutzerkonto für 'DSV Campus' angefordert. Um das Nutzerkonto zu bestätigen, müsst Du zur folgenden Webadresse gehen: https://bildung.deutscherskiverband.de/login/confirm.php?data=D0330wL8DfK5PGR/...

In den meisten E-Mail-Programmen ist der Link aktiv und muss einfach angeklickt werden. Sollte das nicht funktionieren, kannst Du die Webadresse in die Adresszeile des Browserfensters kopieren. Falls die Anmeldung nicht von Dir stammt, kannst Du diese E-Mail ignorieren. Das Nutzerkonto wird automatisch gelöscht, wenn es nicht über den obigen Link bestätigt wird. Bei Problemen kannst Du Dich jederzeit an die Administration der Website wenden (lernplattform@deutscherskiverband.de). Viel Erfolg!

Support DSV-Campus

Nun solltest du automatisch wieder bei der E-Learning-Plattform gelandet sein. Klicke auf *Weiter.* 

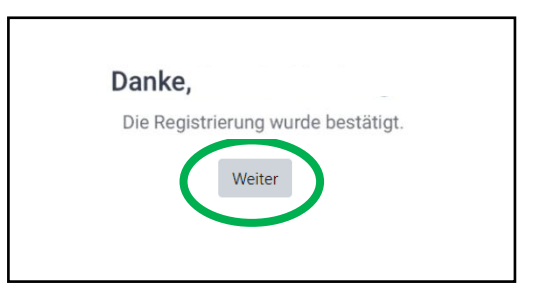

Daraufhin kannst du dich mit deinem bestätigten Konto auf der Startseite des DSV Campus unter *Login* anmelden.

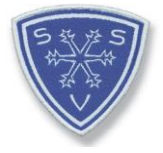

# 4. Schritt: Kurseinschreibung

Scrolle auf der Startseite nach unten bis *KURSE*. Klicke auf den Kurs *Schneesport* schaut hin – Prävention sexualisierter Gewalt und im nächsten Fenster auf den Button *Einschreiben*.

|                                                                                                    | KURSE |
|----------------------------------------------------------------------------------------------------|-------|
|                                                                                                    |       |
| Schneesport schaut hin! -                                                                                                    |       |
| Prävention sexualisierte<br>Gewalt                                                                                                    |       |
| Die Lerneinheit "Schneesport<br>schaut hint" vermittelt Dir das<br>notwendige Hintergrundwissen<br>und gibt<br>Handlungsempfehlungen, damit<br>wir und unsere Mitmenschen<br>unseren Sport in einem sicheren<br>Umfeld ausüben können. Im<br>Rahmen des E-Learning-Moduls<br>wirst Du zudem mit dem DSV-<br>Ehrenkodex vertraut gemacht, der<br>den Umgang mit Kindern und<br>Jugendlichen, aber auch mit<br>erwachsenen Sportlerinnen und<br>Sportlern und die damit<br>verbundene Verantwortung<br>verdeutlicht. |       |

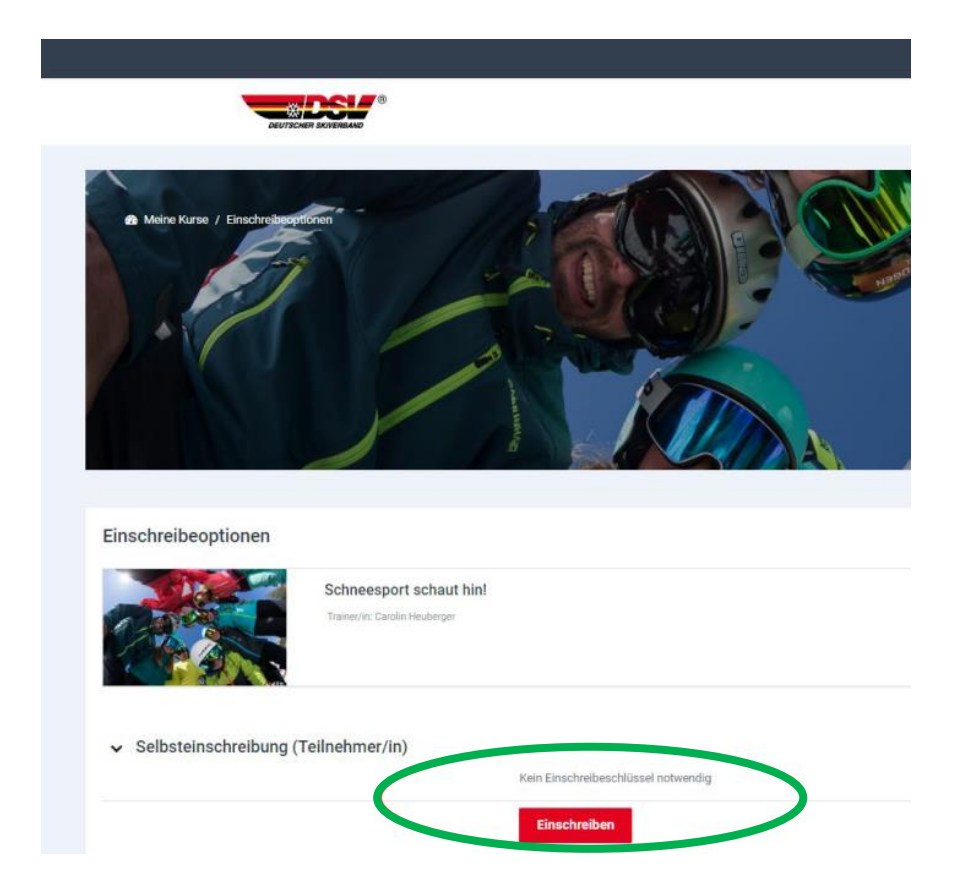

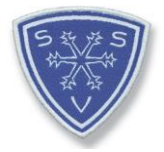

# 5. Schritt: Kursabsolvierung

Arbeite nun die Lerneinheit *Schneesport schaut hin!* durch. Unterzeichne anschließend den Ehrenkodex.

Wichtig: Lade ihn dir herunter, nur dann wird dir 100% bei der Übersicht angezeigt.

# Erst wenn alles absolviert wurde, kannst du dir dein Abschlusszertifikat downloaden.

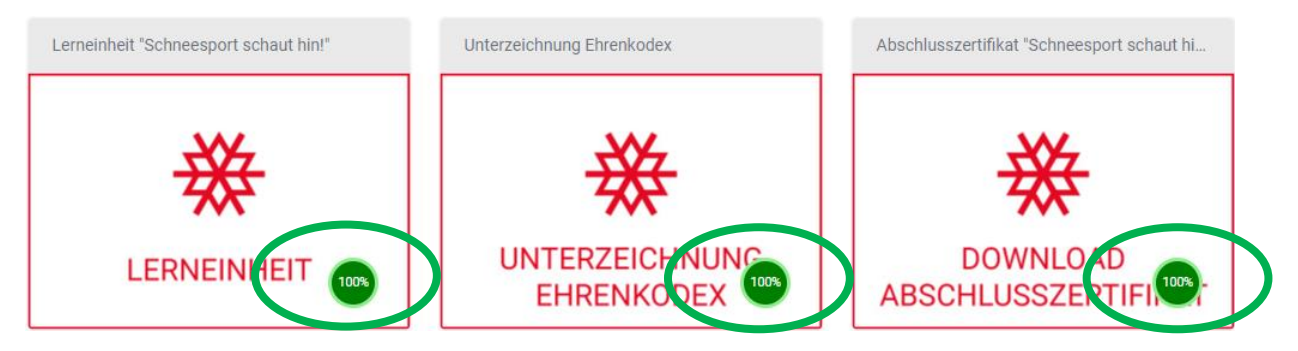

Erscheinen bei dir in jedem dieser Felder *100%*, so hast du alles erfolgreich bearbeitet und musst nun nichts weiter tun. (Der Ehrenkodex und die Bestätigungs-E-Mail über das absolvierte Modul müssen <u>nicht</u> beim SSV eingereicht werden.) Der DSV "überprüft" das Ganze nun und hinterlegt es in der DSV-Datenbank bei deiner Person.

Nun solltest du nach einer gewissen Zeit deinen Skilehrerausweis zugeschickt bekommen.

Solltest du auf einem SSV-Fortbildungslehrgang gewesen sein, dann denk daran, dass du deine Verlängerung des Skilehrerausweises noch beim DSV-Card-Service beantragen musst.

Viel Spaß bei der Durchführung des E-Learning-Moduls!